# PROCEDIMIENTO PARA REALIZAR REGISTRO DE SERVICIO SOCIAL 4TO, 5TO, 6TO SEMESTRE Y EGRESAD@S

DEPARTAMENTO DE EXTENSIÓN Y APOYOS EDUCATIVOS.

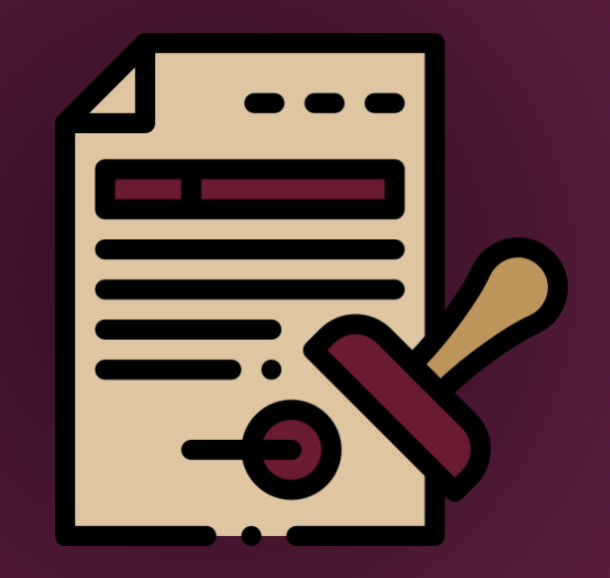

## ¿QUÉ DEBO CONSIDERAR ANTES DE COMENZAR CON MI TRÁMITE?

### **1. IMPORTANTE: LEE CON ATENCIÓN TODO EL PROCEDIMIENTO ANTES DE COMENZAR**

- 2. Antes de realizar tu registro, asegúrate de contar con los siguientes documentos en PDF y descargados directamente del sistema:
- CURP (Actualizada)
- Dictamen de autorización directamente de la descarga (Sólo 4to semestre)
- Constancia de estudios (Descargarla directamente del SAES)
- Constancia de vigencia de derechos (IMSS o ISSSTE) (Que indique que SÍ cuentas con el servicio vigente)
- Certificado de nivel Medio Superior (En caso de ser egresado)
- Verifica el calendario oficial en la página <u>https://serviciosocial.ipn.mx/</u>

3. Recuerda que el mismo día que realices tu registro en el SISS, deberás enviar tu documentación

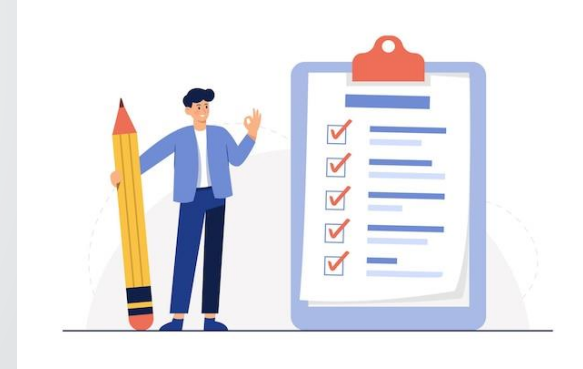

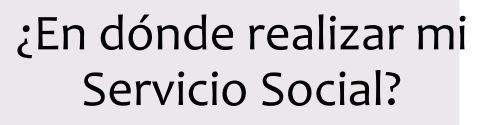

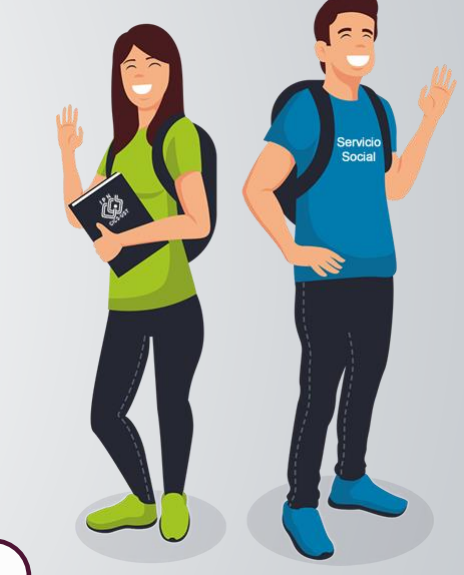

### Dentro del CECyT10

Tu lugar será asignado al momento de validar tu expediente digital y tu registro en el SISS

### **Dependencias externas**

Consulta las vacantes por perfil en las dependencias autorizadas por el IPN

### ¿CÓMO BUSCO UNA VACANTE EN UNA DEPENDECIA EXTERNA?

- Ingresa a <u>https://serviciosocial.ipn.mx/</u> en el apartado de Información, dentro de Vacantes por Perfil.
- 2. Elige tu Nivel (Medio Superior), Área (Físico-Matemáticas) y Carrera
- 3. Podrás visualizar los prestatarios por perfil
- 4. Ponerse en contacto con el área donde deseas realizar tu servicio para que seas aceptado (debes indicar el nombre de la persona que te aceptó, éste será tu responsable directo, debe ser jefe de área o presidente de academia y debe de ser en contra turno a tu horario de clases)

## REVISAR CALENDARIO CON FECHAS DE INICIO Y TÉRMINO DE SERVICIO SOCIAL Y ELEGIR LA FECHA CORRESPONDIENTE. **(SERVICIO SOCIAL PRESENCIAL)**

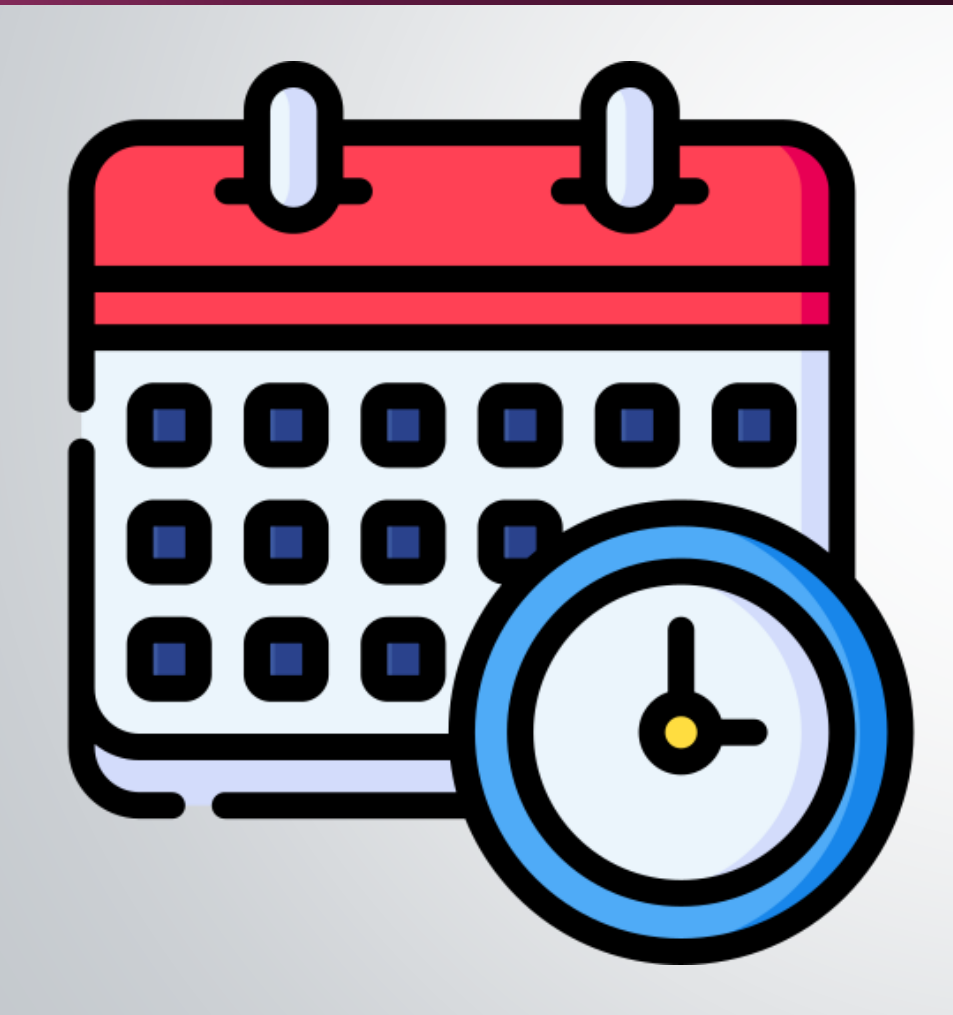

Lo encuentras en la página de servicio social:

## https://serviciosocial.ipn.mx/

- Ingresar a vacantes por perfil
- Ingresar a ver fechas autorizadas por la DEySS

## **REALIZAR REGISTRO EN LA PÁGINA**

## https://serviciosocial.ipn.mx/

- 1. Ingresar en pre registrar alumno
- 2. Dar clic en he leído el aviso y acepto
- 3. Dar clic en servicio social tradicional
- 4. Llenar el formato

EL USUARIO Y LA CONTRASEÑA (TÚ LOS ELIGES) SON MUY IMPORTANTES, SE SEGUIRÁN UTILIZANDO DURANTE TODO EL PROCESO DE SERVICIO SOCIAL.

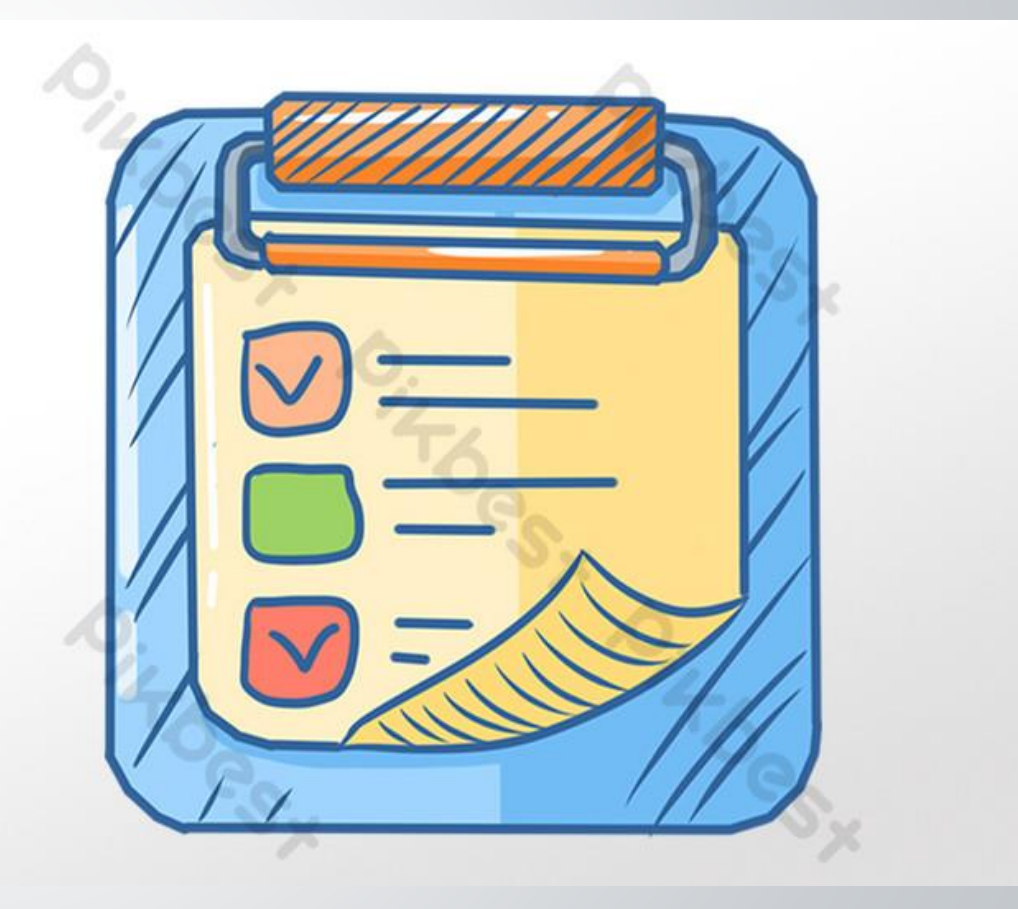

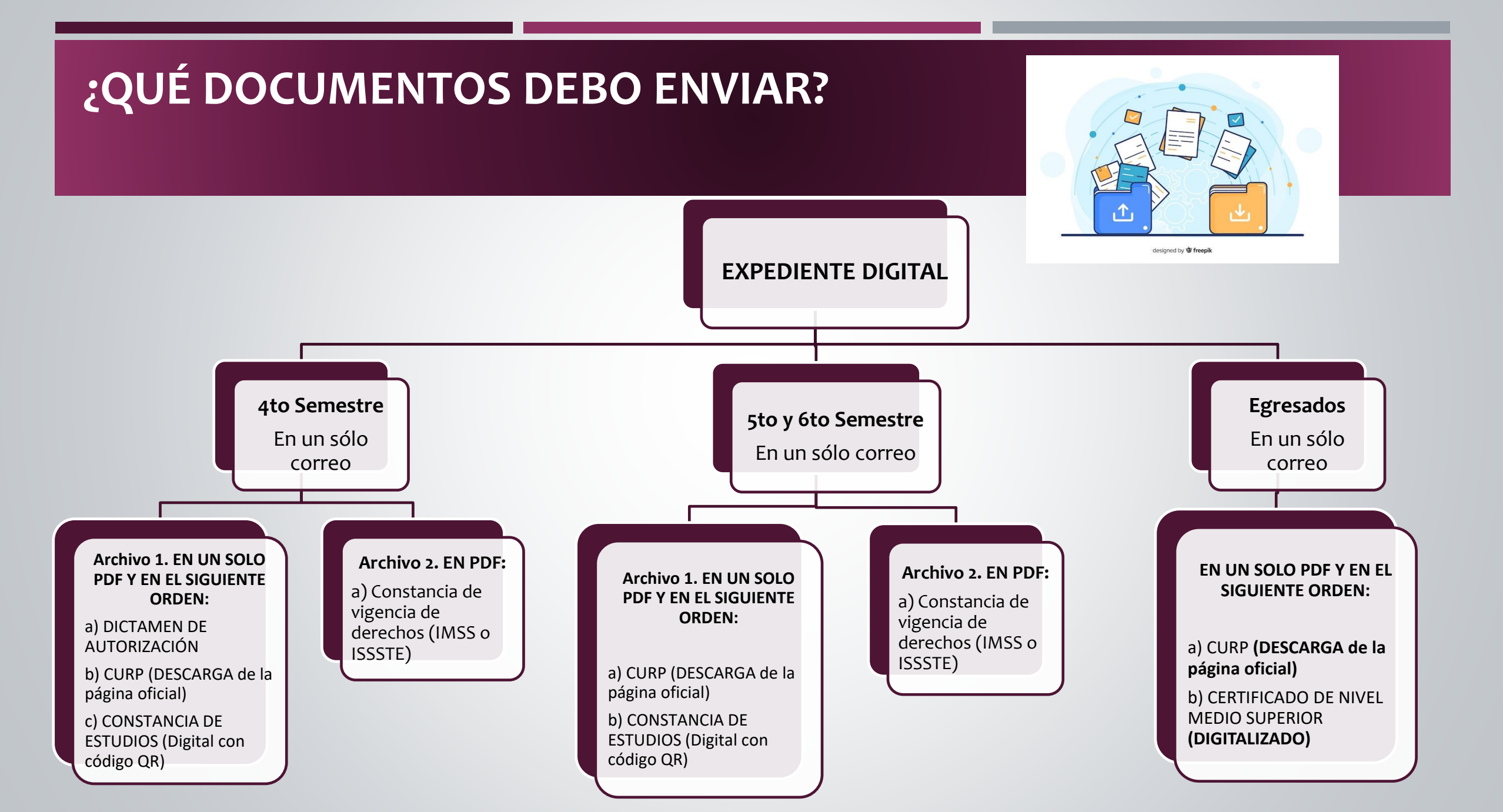

### EJEMPLO ILUSTRATIVO PARA 4TO SEMESTRE

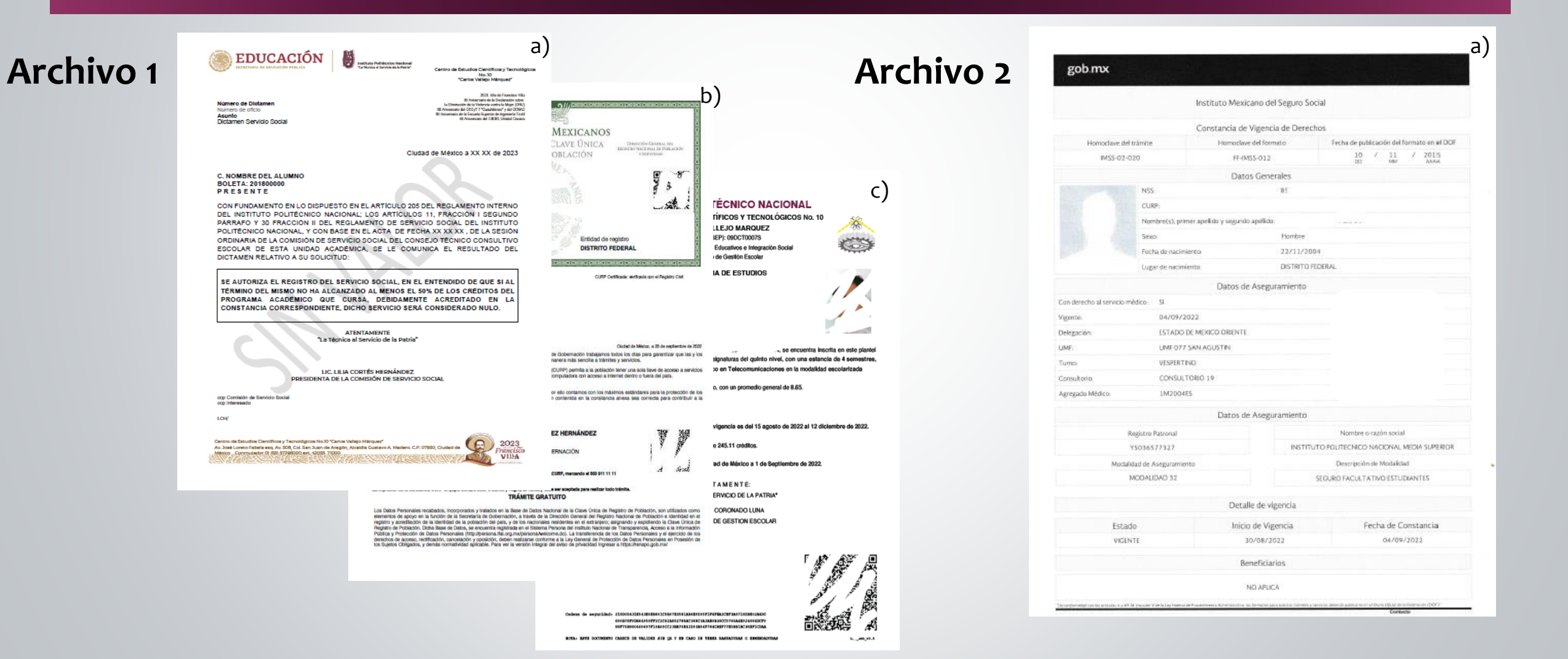

## EJEMPLO ILUSTRATIVO PARA 5TO Y 6TO SEMESTRE

| Archivo 1 | SEGOB<br>Clave:                                                                                                    |                                                             | <sup>a)</sup> Archivo 2                                                                                                    | gob.mx<br>Instituto Mexicano del Seguro Social |                                             |                     |                                |                                           |
|-----------|----------------------------------------------------------------------------------------------------|-------------------------------------------------------------|----------------------------------------------------------------------------------------------------|------------------------------------------------|---------------------------------------------|---------------------|--------------------------------|-------------------------------------------|
|           | A A A A A A A A A A A A A A A A A A A                                                                                                    | 2 5                                                         |                                                                                                    | Homodave 8                                     | Homoclave del trámite Homoclave del formato |                     |                                | Ferba de nutéración del formato en el DOF |
|           | Nombre                                                                                                    | ct .                                                        |                                                                                                    | M\$5-02                                        | -020                                        | FE-IM55-012         | 10 / 11                        | / 2015                                    |
|           | Soy México<br>Becha de Inscripción<br>130/2007<br>Emida de registro<br>DISTRITO FEDERAL                                                                                                    | Craffin A                                                   |                                                                                                    |                                                |                                             | Datas Consular      | DD 084                         | 11.04                                     |
|           |                                                                                                    | *                                                           | INSTITUTO POLITÉCNICO NACIONAL<br>SENTRO DE ESTUDIOS CIENTÍFICOS Y TECNOLÓGICOS NO. 10<br>CARLOS VALLEJO MARQUEZ<br>OCT (CAMIN SEP): 000C100075                                                                                                    |                                                | N55:                                        | NSS: 8E             |                                |                                           |
|           |                                                                                                    |                                                             |                                                                                                    |                                                | CURP:                                       |                     |                                |                                           |
|           |                                                                                                    |                                                             |                                                                                                    |                                                | Nombre(s), primer apellida                  | y segundo apellido. |                                |                                           |
|           |                                                                                                    | de dat envegenta Che                                        | Subdirección de Servicios Educativos e Integración Social                                                                                                    |                                                | Sexo.                                       | Hombre              |                                |                                           |
|           |                                                                                                    |                                                             |                                                                                                    |                                                | Fecha de nacimiento:                        | nierto: 22/11/2004  |                                |                                           |
|           |                                                                                                    |                                                             |                                                                                                    |                                                | Lugar de nacimiento                         | DISTRITO FE         | JERAL                          |                                           |
|           |                                                                                                    |                                                             |                                                                                                    | Datos de Aseguramiento                         |                                             |                     |                                |                                           |
|           | PRESENTE Cluded de Mil                                                                                                    | alco, a 26 de septiembre de 2022                            | te constar que la alumna:                                                                                                    | Con derecho al servicio                        | médico: SI                                  |                     |                                |                                           |
|           | El deverto a la tombida está conseguido en nuestra Constituidor. En la Secretaria de cidorenación tategenos totos los días para gametraz cuela las y in<br>imenticando gonto de esté develor folimientes; y de está timo paduda acaderá de marera nala secretaria y anterior a secretaria de las este<br>Nuestro degetivo es que uso y adocidos de la Carlar Cinca de Regato de Polacidor (CCIPI) pormita a la pateles anteres nas sectarios de las de las estas<br>guidemanterizadas, está tendrá academanter y code marejas tatistas de las de las de activos a las most<br>guidemanterizadas, está tendrá academanter y code marejas tatisticadas compandante con a las des de activos ham de da pala.                                         |                                                             | a se de belar un (1929 es accurator berefit a erator de belar                                                                                                    | Vigente                                        | Vigenta 04/09/2022                          |                     |                                |                                           |
|           |                                                                                                    |                                                             |                                                                                                    | Delegación                                     | ESTADO DE MEXICO                            | ORENTE              |                                |                                           |
|           | Nuestro compromiso es que la identidad de cada persona esté protegida y segura, por ello contamos con los máximos estánda                                                                                                    | res para la protección de los                               | el de docar<br>la re el fumo matulino, cursando asignaturas del quinto nivel, con una estancia del 4 semestres,<br>a carrera de bachillerato de Técnico en Telecomunicaciones en la modalidad escolarizada<br>el 66.51% de su programa académico, con un promedio general de 8.65. | UMF:                                           | UME 077 SAN AGUS                            | AGUSTN              |                                |                                           |
|           | datos personales. En este marco, es importante que verifiques que la información contenida en la constancia anexa sea o<br>construcción de un registro fiel y conflable de la identidad de la población.                                                                                                    | correcta para contribuir a la                               |                                                                                                    | Tumo                                           | VESPERTINO                                  |                     |                                |                                           |
|           | Agradezco lu participación.                                                                                                    |                                                             |                                                                                                    | Consultoria                                    | Consultoria CONSULTORIO 19                  |                     |                                |                                           |
|           | LIC. ADÁN AUGUSTO LÓPEZ HERNÁNDEZ                                                                                                    | y w                                                         |                                                                                                    | Agregado Médico:                               | 1M200485                                    |                     |                                |                                           |
|           |                                                                                                    | 1 1                                                         | durante el periodo escolar 23/1 cuya vigencia es del 15 agosto de 2022 al 12 diclembre de 2022.                                                                                                    | Datos de Aseguramiento                         |                                             |                     |                                |                                           |
|           | Educros a sus órdenes pera cualquier adaración o dude sobre la conformación de su clave en TELCURP, marcando el 800 \$11 11                                                                                                    | A south                                                     | to consta de 6 niveles, con un total de 245.11 créditos.                                                                                                    |                                                | Registro Patronal                           |                     | Nombre o razón socia           | ii ii                                     |
|           | La Impresión de la constancia CURP en papel bond, a color o blanco y negro, es válida y debe ser aceptada para realizar todo trámita.                                                                                                    |                                                             | le a pelición de la internacia en Cluviari de Móxico a 1 de Sentiembre de 2022                                                                                                    |                                                | Y5036577327                                 | INSTITUT            | O POLITECNICO NACIONAL         | MEDIA SUPERIOR                            |
|           | TRÁMITE GRATUITO                                                                                                    |                                                             | to it bettern as at unusation to estimate as well-set is a self-unusa as some                                                                                                    | Mod                                            | alidad de Aseguramiento                     |                     | Descripción de Modalici        | lad .                                     |
|           | Los Datos Personales recabados, incorporados y tratados en la Base de Datos Nacional de la Clave Única de Registro de Población, son utilizados com<br>elementos de apoyo en la función de la Secretaria de Octormación, a través de la Dirección General de Registro Nacional de Población e identifiad en<br>elementos de apoyo en la función de la Secretaria de Octormación, a través de la Dirección General de Registro Nacional de Población e identifiad en<br>elementos de la directión de la destenida de la defensión de la dirección General de Registro Nacional de Población e identifiad en<br>elementos de la directión de la destenida de la defensión de la dirección General de Registro Nacional de Población e identifiad en | plación, son utilizados como<br>Población e identidad en el | A T E N T A M E N T E:                                                                                                    |                                                | MODALIDAD 32                                | 5                   | SEGURO FACULTATIVO ESTUDIANTES |                                           |
|           | regento y accensacioni una si unaficiata de la pocuentaria para, y un so nacionarias en el escargent, adigitarido y depidendo la Libave Unicio el<br>Preglato de Población: Dicha Base de Datos, se encuentra registrada en el Sistema Persona del trasbuto Nacional de Transparencia, Acceso a la informació<br>Pública y Protección de Datos Personales (http://personal.atu.org.ros/personal.veccom.cl). La transferencia de los Datos Personales y el ejección do Datos                                                                                                    |                                                             |                                                                                                    |                                                |                                             |                     |                                |                                           |
|           | demotos de acceso, rectificación, cancelación y oposición, deben realizanse contorme a la Lay General de Protección de Datos<br>los Sujetos Obligados, y demás normatividad aplicable. Para ver la versión integral del aviso de privacidad ingresar a https://en                                                                                                    | Personales en Posesión de<br>apo.gob.ma/                    | DEPARTAMENTO DE GESTION ESCOLAR                                                                                                    | Detalle de vigencia                            |                                             |                     |                                |                                           |
|           |                                                                                                    |                                                             |                                                                                                    | Est                                            | ado                                         | Inicio de Vigencia  | Fecha de C                     | onstancia                                 |
|           |                                                                                                    |                                                             |                                                                                                    | VIG                                            | ENTE                                        | 30/08/2022          | 04/09                          | /2022                                     |
|           |                                                                                                    |                                                             | 1 A B A                                                                                                    |                                                |                                             | Beneficiarios       |                                |                                           |

NO APLICA

Codens de expuridad: 2150004.81354.9E8886.05867E3591848E576591747E802E73A97563E52A802 6060179706845597972C42345778182486738388858000756588E534565 809775690446977973845672388721845784578585818797585818298812038

· BATE DOCIMENTO CARECE DE VALIDEE SIN OR Y EN CASO IN TENER RASPADURAS O EMERICADURAS

REPAIRE AN ACCEPTED AND CONTRACTOR OF COMPACE

## EJEMPLO ILUSTRATIVO PARA EGRESADOS

### Archivo

| EST<br>Co                                                                                                    | ADOS UNIDOS MEXICANOS<br>DISTANCIA DE LA CLAVE ÚNICA<br>DE REGISTRO DE POBLACIÓN                                                                                                    | Incodes Gammal 181<br>0 NacCanal De Pollaci<br>1 Inferences                                                                                | s als als<br>N                                                  |                                                                                                    |                                                                                                    |                                                                                                    |
|----------------------------------------------------------------------------------------------------|----------------------------------------------------------------------------------------------------|----------------------------------------------------------------------------------------------------|-----------------------------------------------------------------|----------------------------------------------------------------------------------------------------|----------------------------------------------------------------------------------------------------|----------------------------------------------------------------------------------------------------|
| Nome<br>Soy México<br>Fecha de<br>13/02/201                                                                                                    | vre Polici Eritidad de registro<br>DI STRITO FEDERA                                                                                                    | ې<br>پې<br>د                                                                                                    |                                                                 | FUTO POLITI<br>ECHITARIA DE SER<br>CLION DE ADMINIST                                                                                                    | CNICO NACIONAL<br>MEDIS EDECATIVOS<br>MEGION ISCOLAR CENTRICA                                                                                                    |                                                                                                    |
| 18 19 Million and Constitution and Constitution                                                                                                    | CURP Ceetbook: •                                                                                                    | rillade an el Región (                                                                                                    | м                                                               | CARLOS VALORS                                                                                                    | NAN BE ESTUDIOS BELL'INO DE EDUCACIÓN<br>NO EN LA INNA DE:<br>LAS FERICO MATENATICAS<br>HERCO Y TENNO DECOY 100<br>LLELIO MÁNGUEZ"                                                                                                    |                                                                                                    |
| PRESENTE<br>El develo a la lisentidad está consagnado en nue<br>mecoanos gosen de esta devecho planamento y<br>Nuestro destrio es que el uno y adopción de la CU<br>aportemiententas, en alambica nideamente y pod<br>Nuestro compromiso es que la Identidad de cada  | Cluster<br>stell Constitution. En la Becretaria de Outernación Intelagrence toto la<br>de esta forma puesten acceder de manera más sencita a tratemiser y anivé<br>en Cinica de Pequato de Pequato (CUIP) permita a la specializa haren el<br>malizza tratemis des cualquía constantes esta tratemist den<br>persona este protegita y segura, por ello contannes con los máxinos este | le Mielco, a 20 de septie<br>días para garantizar o<br>sicos.<br>la sola lizve de accesa<br>tro o fuera del país.<br>ándares para la prote | ntons de 2022<br>que las y los<br>) a servicios<br>cotón de los | TECNICO EN TE TECNICO EN TE TE STE STE  TE STE STE TE STE STE                                                                                                    | LECONUMICACIONES<br>DESIGNE RANGE<br>RASO<br>SEGUNDENT<br>SEGUNDENT<br>DESIGNE<br>DESIGNE<br>DESIG | 7 899.401<br>6 891.403<br>6 891.403<br>7 894.403<br>7 894.403<br>6 801.403<br>7 894.403<br>7 894.403<br>7 894.403<br>7 894.403<br>7 894.403<br>7 894.403<br>7 894.403 |
| datos personales. En este marco, es importante<br>construcción de un registro fiel y conflable de la<br>Agradezco la participación.                                                                                                    | que vertiques que la información contenida en la constancia anexa :<br>a identidad de la población:                                                                                                    | ea correcta para co                                                                                                    | ntribuir a la                                                   | BEQUIN                                                                                                    |                                                                                                    | 8 8013 2019                                                                                                    |
|                                                                                                    | LIC. ADÁN AUGUSTO LÓPEZ HERNÁNDEZ                                                                                                    | V                                                                                                    | W.                                                              | 8 2015-2014 8<br>8 2015-2014 8<br>8 2015-2014 8<br>8 2015-2014 8<br>8 2015-2014 8<br>8 2015-2014 8<br>9 2015-2014 8                                                                                                    | CALCULO GEERENCIAL<br>FERCAS<br>OCIMENTA<br>PRILER IV<br>DENNO TOCINICO II<br>OPICIPTO LOGICIO CIMENADORALES<br>LACTECINICA ADALOGICA                                                                                                    | 6 2015-2014<br>6 2015-2014<br>6 2015-2014<br>6 2015-2014<br>6 2015-2014<br>6 2015-2014<br>6 2015-2014                                                                 |
| Edenos a sus órdenes pera cualquier acleración o duta s                                                                                                    | obre la conformación de su clave en TELCURIP, <mark>manzando el 900 911 11 11</mark>                                                                                                    |                                                                                                    | sad                                                             | 48 2015-2014 8<br>7 2015-2014 8<br>8 2015-2014 8                                                                                                    | INCOMMACION<br>NORMAZ DE TELECOMUNICACIONES                                                                                                    | 1 2034                                                                                                    |
| La Impresión de la constancia CURP en papel bond, a<br>Los Datos Personalies recabados, incorporados y<br>elementos de apoyo en la función de la Secretar                                                                                                    | color o blanco y napro, se váliče y debe ser sceptada para nestzar todo trávnik.<br>TRÁMITE GRATUITO<br>tratsatos en la Base de Dozas Nacionar de la Clave Onica de Registo de<br>la de docernación, a tavide de la Dirección Cientral del Registo Nacional                                                                                                    | Población, son utiliz<br>il de Población e Ider                                                                                            | ados como                                                       | TERCE                                                                                                    | R A R D BEXTO M<br>PRODUCIAD Y ESTADORIZA<br>DUBECA OF ANY<br>PROCESSION ANDRE Y PROFESIONAL IV<br>MEDICIDATED ANYONE Y PROFESIONAL IV<br>MEDICIDATED ANYONE                                                                                                    | 11.<br>11 20%-201<br>1 20%-201<br>1 20%-201<br>1 20%-201<br>1 20%-201<br>1 20%-201<br>1 20%-201<br>1 20%-201                                                          |
| registro y acreditación de la identidad de la pobl<br>Pergistro de Postación. Dicha alese de batos, se<br>Positida es y Prosección de Datos Parsonales (http:<br>derechos de acosos, tectificación, cancelación y<br>los Sujetos Obligados, y demás normatividad apri | ecto de para, y de los nacionales realizates de retranjerio; adigundo<br>constra nagitanda en el Saterna Prescuto de Instatus Nacional de Tinstog<br>Sensona la Lorg molytemonte-elemente de los Dates de los Dates<br>objectos, desen enalizates constrante a Los y desersal de Instatus de los Dates<br>ables. Pins ser la ventor linguis de selos de privectad lagresar a https:// | y explidiendo la Clav<br>arencia, Acceso a la I<br>Personales y el ejen<br>atos Pinsonales en P<br>litenapo gob.mo/                        | e Gnica de<br>rformadón<br>Ido de los<br>osesión de             | Internet of the second second | основного оне вытеляцие<br>макеротось<br>оно вые Алекана 55 знарибна за Антелерии,<br>вели версонали соявероносните и выс<br>ов пакер кома и мен в али от в или<br>и версонали сов селитоканото<br>в селитерного                                                                                                    |                                                                                                    |
|                                                                                                    |                                                                                                    |                                                                                                    | K                                                               |                                                                                                    |                                                                                                    | ELARCE T                                                                                                    |

## EL CORREO DEBERÁ CONTENER LOS SIGUIENTES DATOS:

- NOMBRE COMPLETO:
- NÚMERO DE BOLETA:
- CARRERA:

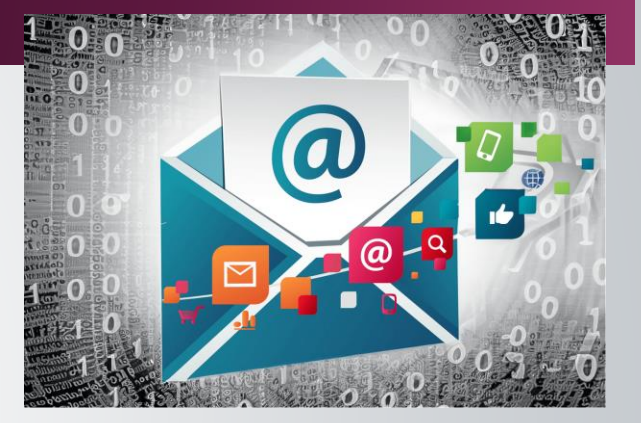

- INDICAR SI DESEAS REALIZARLO DENTRO DEL PLANTEL (SE TE ASIGNARÁ UN LUGAR CUANDO TU EXPEDIENTE DIGITAL Y REGISTRO SEAN VALIDADOS)
- DEPENDENCIA: (SI LO REALIZARÁS FUERA DEL PLANTEL)
- FECHA DE REGISTRO EN EL SISS: DÍA/MES/AÑO (RECUERDA QUE EL ENVÍO DE EXPEDIENTE DIGITAL DEBERÁ SER EL MISMO DÍA DE REGISTRO EN EL SISS)
- NÚMERO DE TELÉFONO CELULAR

## \*\*IMPORTANTE\*\*

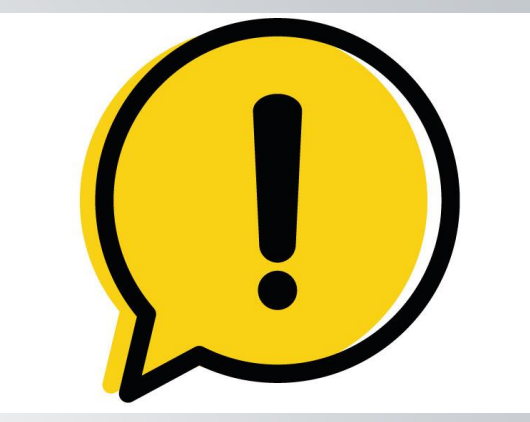

PROGRAMA CORRECTO PARA REALIZAR EL REGISTRO EN EL SISS

**"CECYT 10: APOYO A LAS ÁREAS ADMINISTRATIVAS" (SI LO REALIZAS DENTRO DEL PLANTEL)** 

- EL SERVICIO SOCIAL SE REALIZARÁ EN CONTRATURNO DE TU HORARIO DE CLASES
- 4 HORAS DIARIAS DE LUNES A VIERNES

T.M. 9:00 A 13:00 O DE 10:00 A 14:00 HORAS T.V. 14:00 A 18:00 O DE 15:00 A 19:00 HORAS

- TENDRÁ UNA DURACIÓN DE 6 A 7 MESES CUBRIENDO UN TOTAL DE 480 HORAS
- SI NO SABES COMBINAR ARCHIVOS EN PDF, EN GOOGLE ENCONTRARÁS LA APLICACIÓN "ILOVEPDF" QUE TE PERMITIRÁ HACERLO PARA QUE LOS ARCHIVOS SEAN ENVIADOS DIRECTAMENTE DE LA DESCARGA.

LA UNIDAD ACADÉMICA VALIDARÁ LA DOCUMENTACIÓN Y REGISTRO EN EL SISS, DE SER CORRECTO SE TE ASIGNARÁ UN ÁREA Y RESPONSABLE DIRECTO DONDE DEBERÁS PRESENTARTE PARA REALIZAR TU SERVICIO SOCIAL. ASÍ MISMO, SE TE ENVIARÁ UN CORREO ELECTRÓNICO CON INSTRUCCIONES PARA LA DESCARGA DE LA CARTA COMPROMISO (ESTA INDICARÁ NOMBRE Y CARGO DE TU RESPONSABLE).

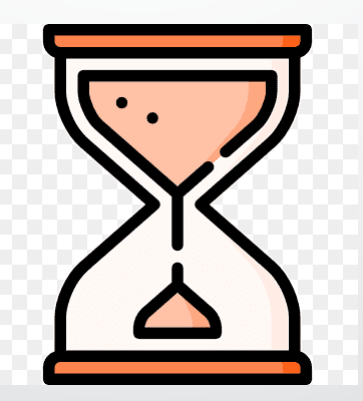

## ENVIAR AL CORREO ELECTRÓNICO: servsocialcecyt10@ipn.mx

- La siguiente documentación en PDF, es importante que envíes un solo archivo (EL NOMBRE DEL ARCHIVO SERÁ TU NOMBRE COMPLETO EMPEZANDO POR APELLIDO PATERNO) y en el siguiente orden:
- CARTA COMPROMISO (ambos lados) DEBE SER LA DESCARGA DEL SISS NO FIRMADA NI SELLADA
- DICTAMEN DE AUTORIZACIÓN DIRECTAMENTE DE LA DESCARGA (EXCLUSIVO 4TO SEMESTRE)
- CURP (DESCARGA DE LA PÁGINA OFICIAL)
- COMPROBANTE DE CONSTANCIA DE ESTUDIOS ACTUALIZADA (DEBE TENER QR) O CERTIFICADO DE NIVEL MEDO SUPERIOR (SI ERES EGRESAD@)
- EN EL CORREO, ESCRIBE EN ASUNTO: <u>DOCUMENTOS</u> <u>OK Y TU NOMBRE COMPLETO, INICIANDO POR</u> <u>APELLIDO PATERNO.</u>

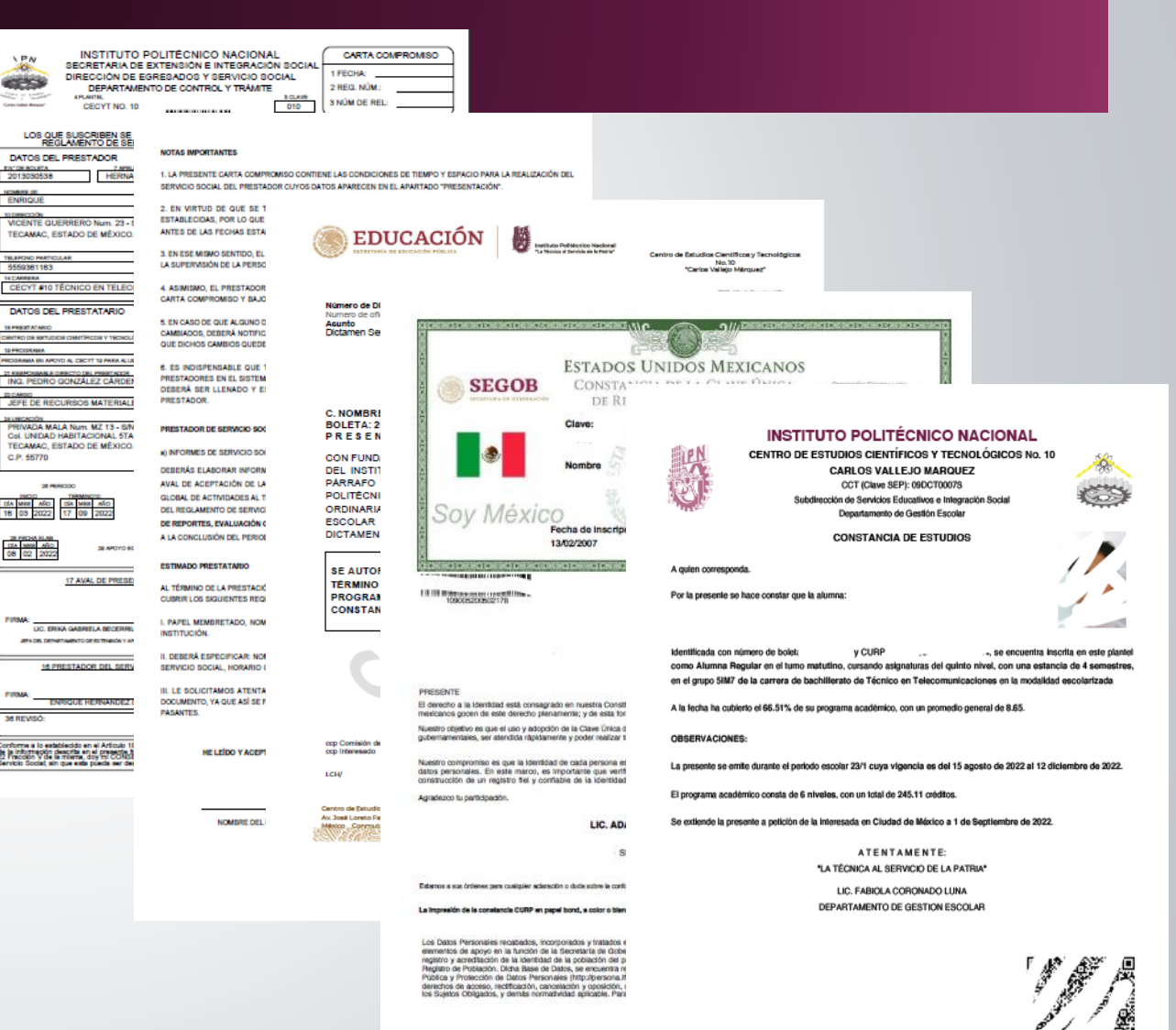

## PARA FINALIZAR...

LA UNIDAD ACADÉMICA ENVIARÁ UN CORREO ELECTRÓNICO INDICÁNDOTE QUE TU EXPENDIENTE SERÁ ENVIADO A LA DIRECCIÓN DE EGRESADOS Y SERVICIO SOCIAL PARA SU AUTORIZACIÓN, RECUERDA CONSULTAR LAS INDICACIONES DE ENTREGA DE REPORTES PARA QUE SEAN ENTREGADOS EN TIEMPO Y FORMA.

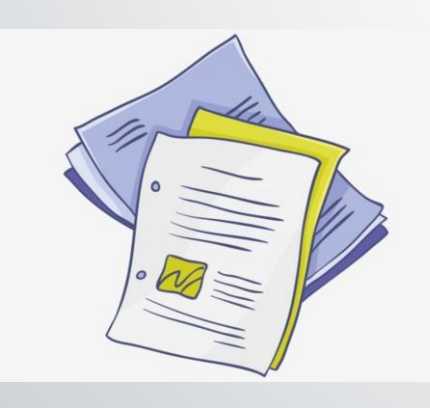

- SE ADJUNTARÁ EL FORMATO PARA SOLICITAR LA CREDENCIAL DE SERVICIO SOCIAL, DEBERÁS LLENARLO Y TRAERLO AL ÁREA DE SERVICIO SOCIAL JUNTO CON 2 FOTOGRAFÍAS TAMAÑO INFANTIL.
- ASÍ MISMO SE DARÁN INDICACIONES PARA LA IMPRESIÓN DE TU CARTA COMPROMISO, RECABACIÓN DE FIRMAS Y ENTREGA EN EL ÁREA DE SERVICIO SOCIAL COMO LO INDICA A CONTINUACIÓN...

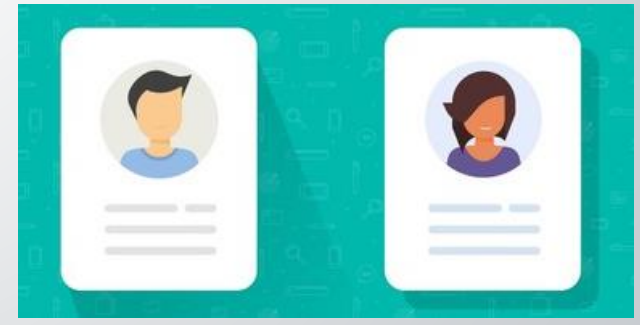

## DESCARGA E IMPRIME TU CARTA COMPROMISO

PARA LA DESCARGA DE TU CARTA COMPROMISO

INGRESA A LA PÁGINA: https://serviciosocial.ipn.mx/

- <u>TECLEA TU CLAVE DE USUARIO Y CONTRASEÑA</u>
- <u>REALIZA LA DESCARGA</u>
- IMPRIMIR UNA SOLA HOJA POR AMBOS LADOS EN TAMAÑO OFICIO
- RECABAR LAS SIGUIENTES FIRMAS CON TINTA AZUL
- > 1.- FIRMA DE RESPONSABLE DIRECTO
- 2.- FIRMA DEL ALUMNO (O NOMBRE EN CASO DE NO CONTAR CON FIRMA)
- 3.- FIRMA DEL ALUMNO (O NOMBRE EN CASO DE NO CONTAR CON FIRMA)
- ENTREGARLA EN EL ÁREA DE SERVICIO SOCIAL PARA RECABAR LAS FIRMAS FALTANTES Y CONCLUIR CON EL TRÁMITE DE REGISTRO.
- \*\*\*ES IMPORTANTE QUE SEA ENTREGADA EN BUEN ESTADO, NO DOBLADA, MANCHADA O RAYADA\*\*\*

| NEW INSTITUTO POLITÉCNICO                                                                                                    | NACIONAL CARTA COMPROMISO                                                                                                    |  |  |  |  |  |
|----------------------------------------------------------------------------------------------------|----------------------------------------------------------------------------------------------------|--|--|--|--|--|
| SECRETARIA DE EXTENSION E IN                                                                                                    | TEGRACION SOCIAL                                                                                                    |  |  |  |  |  |
| DEPARTAMENTO DE CONTROL                                                                                                    | Y TRÂMITE 2 REG. NÚM.:                                                                                                    |  |  |  |  |  |
| APLANTE.                                                                                                    | S CLAW S NÚM DE REL:                                                                                                    |  |  |  |  |  |
| CECYT NO. 10                                                                                                    |                                                                                                    |  |  |  |  |  |
| 2013/00/00/00                                                                                                    |                                                                                                    |  |  |  |  |  |
| LOS QUE SUSCRIBEN SE COMPROMETEN A D<br>REGLAMENTO DE SERVICIO SOCIAL EN E                                                                                                    | AR CUMPLIMIENTO A LO ESTABLECIDO EN EL<br>EL INSTITUTO POLITECNICO NACIONAL                                                                                                    |  |  |  |  |  |
|                                                                                                    |                                                                                                    |  |  |  |  |  |
| IN DEBOLETA TAPBLICO PATERIO                                                                                                    | APRLICOMATERNO                                                                                                    |  |  |  |  |  |
| 2013030538 HERNANDEZ                                                                                                    | DIAZ                                                                                                    |  |  |  |  |  |
| NOMERS DO                                                                                                    | BRECÓCURP BRECO                                                                                                    |  |  |  |  |  |
| ENRIQUE                                                                                                    | HEDES/0529HMCR2N09                                                                                                    |  |  |  |  |  |
| VICENTE GUERRERO Num. 23 - S/N, Col. SAN MARTIN A                                                                                                    | AZCATEPEC                                                                                                    |  |  |  |  |  |
| TECAMAC, ESTADO DE MÉXICO.                                                                                                    | 55748                                                                                                    |  |  |  |  |  |
|                                                                                                    |                                                                                                    |  |  |  |  |  |
| TREFOND PARTICULAR 12 BRCDLARDA                                                                                                    | D 13 CORRED ELECTRÓNICO                                                                                                    |  |  |  |  |  |
| 100 %                                                                                                    | enrique.nemandez.cisztgouscok.com                                                                                                    |  |  |  |  |  |
| CECYT #10 TÉCNICO EN TELECOMUNICACIONES                                                                                                    | 010070                                                                                                    |  |  |  |  |  |
| <u></u>                                                                                                    |                                                                                                    |  |  |  |  |  |
| DATOS DEL PRESTATARIO ACEPTI                                                                                                    | ACIÓN                                                                                                    |  |  |  |  |  |
| 18 PREBLATARIO                                                                                                    | côpiao                                                                                                    |  |  |  |  |  |
| CENTRO DE ESTUDIOS CIENTÍFICOS Y TECNOLÓGICOS NO. 1912/EDNA VICARIO                                                                                                    | 100219406                                                                                                    |  |  |  |  |  |
| 19 PRODRAMA                                                                                                    | 05800+8855                                                                                                    |  |  |  |  |  |
| PROBRAMA BN APOYD AL CRCYT 19 PARA ALIANOB EXTERNOS A DISTANCIA                                                                                                    |                                                                                                    |  |  |  |  |  |
| ING. PEDRO GONZÁLEZ CÁRDENAS                                                                                                    | DIA MRR AND                                                                                                    |  |  |  |  |  |
| 20 CARDO                                                                                                    | 20.TBL/#CND 15 08 2022                                                                                                    |  |  |  |  |  |
| JEFE DE RECURSOS MATERIALES Y SERVICIOS                                                                                                    | 5616239117                                                                                                    |  |  |  |  |  |
| PRIVADA MALA Num M7 13, SN                                                                                                    | 8 1                                                                                                    |  |  |  |  |  |
| Col. UNIDAD HABITACIONAL 5TA VERBALLE                                                                                                    |                                                                                                    |  |  |  |  |  |
| TECAMAC, ESTADO DE MEXICO.                                                                                                    |                                                                                                    |  |  |  |  |  |
| G.P. 55770 28 CORRECTLATION                                                                                                    | TRONCO                                                                                                    |  |  |  |  |  |
|                                                                                                    | at sever)                                                                                                    |  |  |  |  |  |
| 28 MINDOO 27 HOMAND                                                                                                    |                                                                                                    |  |  |  |  |  |
| CIA MAR AGO CIA MAR AGO LUN MAR                                                                                                    | ME JUE VE SAB DOM.                                                                                                    |  |  |  |  |  |
| 16 03 2022 17 09 2022 SM 0 12:00 12:00 1                                                                                                    | 200 12:00 12:00 0:00 0:00                                                                                                    |  |  |  |  |  |
|                                                                                                    |                                                                                                    |  |  |  |  |  |
| DIA MER AGO 28 APOYO ECONÓMICO 8 O NO 10                                                                                                    | 30 MONTO MENIRUAL DE RECA                                                                                                    |  |  |  |  |  |
| 08 02 2022                                                                                                    | JEFE DEL DEPTO. DE 8. 8.                                                                                                    |  |  |  |  |  |
|                                                                                                    |                                                                                                    |  |  |  |  |  |
| 17 AVAL DE PRESENTACIÓN                                                                                                    | 31 AVAL DE ACEPTACIÓN E INICIÓ                                                                                                    |  |  |  |  |  |
|                                                                                                    | CARGO: JEFA DE DEPARTAMENTO DE EXTENSION Y                                                                                                    |  |  |  |  |  |
| 2. FIRMA DE ALOMINO                                                                                                    | APOYOS EDUCATIVOS                                                                                                    |  |  |  |  |  |
| LIC. ERIKA GABRELA BECERRI, GARCIA SELLO:                                                                                                    | FIRMA:                                                                                                    |  |  |  |  |  |
| JEA DE, DENNETAMENTO DE ELTENSIÓN Y ANOYOS EDUCATIVOS                                                                                                    | DOMICILIO: PRIVADA INALA 27 VILLA RETRELLA NZ 13 LT 1 DEL CONJUNTO<br>URBANO STA VERMALLER                                                                                                    |  |  |  |  |  |
|                                                                                                    | TELEFOND: 57296000 est. 64004 SELLO                                                                                                    |  |  |  |  |  |
| 16 PRESTADOR DEL SERVICIO SOCIAL                                                                                                    | 37 AUTORIZACIÓN DE LA DIRECCIÓN DE EGRESADOS                                                                                                    |  |  |  |  |  |
|                                                                                                    | Y SERVICIO SOCIAL                                                                                                    |  |  |  |  |  |
| FIRMA:                                                                                                    |                                                                                                    |  |  |  |  |  |
| ENROUE HERNANDEZ DIAZ                                                                                                    | FIRMA:                                                                                                    |  |  |  |  |  |
| 36 REVISÓ:                                                                                                    | M. WI C. LUIS ALBERTO MENDEZ CRUZ<br>SELLO:                                                                                                    |  |  |  |  |  |
|                                                                                                    | DEPTO. DE CTL. Y TRAM. DE SER. SOC.                                                                                                    |  |  |  |  |  |
| Conforme a lo establecido en el Artículo 18 de la Ley Federal de Tran-<br>de la Información descrita en el presente formato esta cleatificada com<br>22 Fracción V de la miama, doy Im CORECNTIMIENTO para rocalidad da<br>Servicio Social: en que esta pueda est destinada para productiva dat                                                                                                    | aparencia y Acceso a la Información Pública Gubernamental, parte<br>no CONFIDENCIAL, Por ello, de acuento a los Artículos (9, 21 y<br>a difización en los informas informentes al registro y liberación del<br>infora a los acual señalacios. |  |  |  |  |  |
| Contraction in the second second seco |                                                                                                    |  |  |  |  |  |
|                                                                                                    |                                                                                                    |  |  |  |  |  |

#### NOTAS IMPORTANTES

1. LA PRESENTE GARTA COMPROMISO CONTIENE LAS CONDICIONES DE TIEMPO Y ESPACIO PARA LA REALIZACIÓN DEL SERVICIO SOCIAL DEL PRESTADOR CUYOS DATOS APARECEN EN EL APARTADO "PRESENTACIÓN".

2. EN VIRTUD DE QUE SE TRATA DE UN DOCUMENTO OFICIAL, SE DEBERÁN RESPETAR LAS CONDICIONES ESTABLECIDAS, POR LO QUE POR NINGÚN MOTIVO EL PRESTADOR DE SERVICIO PODRÁ INICIARLO O CONCLUIRLO ANTES DE LAS FECHAS ESTABLECIDAS.

3. EN ESE MISMO SENTIDO, EL PRESTADOR DEBERÁ REALIZAR SUS ACTIVIDADES EN EL HORARIO ESTABLECIDO Y BAJO LA SUPERVISIÓN DE LA PERSONA DESIGNADA COMO RESPONSABLE DIRECTO DEL PRESTADOR.

4. ASIMISMO, EL PRESTADOR SOLAMENTE PODRÀ REALIZAR SUS ACTIVIDADES EN LA DIRECCIÓN INDICADA EN LA CARTA COMPROMISO Y BAJO NINGUNA CIRCUNSTANCIA PODRÀ DESARROLLARLAS EN NINGÚN OTRO LUGAR.

5. EN CARD DE QUE ALQUIDO DE LOS TÉTININOS BAJO LOS CUALES FUE FIRMADA LA CARTA COMPROMISTO DEBAN SER CAMBIADOS, DEBERA NOTIFICARSE POR ESCRITO A LA DERECICIÓN DE EGRESADOS Y DETINICIÓ SOCIAL, A EFECTO DE QUE DICHOS CAMBIOS QUEDEN REGISTRADOS N. LE EXPEDIENTE DEL PRESTADOR.

6. ES INDISPENSABLE QUE TODOS LOS PRESTATARIOS VALIDEN LOS REPORTES MENSUALES Y FINAL DE LOS PRESTADORES EN EL ISISTEMA INSTITUCIONAL DE SERVICIO SOCIAL (SISS), ASIMISMO, EL REPORTE DE DESEMPEÑO DEBERÁ SER LLENADO Y ESCANEADO PARA SER SUBIDO AL SISTEMA POR EL RESPONSABLE DIRECTO DEL PRESTADOR.

#### PRESTADOR DE SERVICIO SOCIAL:

#### a) INFORMES DE SERVICIO SOCIAL

DEBENÁS ELABORAR INFORMES MERIOLALES QUE DEEN SER AVALADOS POR TU RESPONSABLE DIRECTO YO EL AVAL DE ACEPTACIÓN DE LA DEPENDENCIA DONDE REALIZAS TU SERVICIO SOCIAL, AL IGUAL QUE UN INFORME QUORA, DE ACENTADADES AL TÉRMINO DE LA PRESTACIÓN DE TU SERVICIO SOCIAL, AL IGUAL QUE UN INFORME Y DEL REGLAMENTO DE SERVICIO SOCIAL DEL INF, DESORIES ÚNICAMENTE DE CINCO DÁS IMÁBLES PARA LA ENTREDA DE REPORTES, EVALUACIÓN O INFORME DE LA ÁREA DE SERVICIO SOCIAL DE TU UNIDAD ACADÉMICA, POSTENIORES A LA CONCLUSIÓN DEL PERIODO CORRESPONDENTE.

#### ESTIMADO PRESTATARIO

AL TÉRMINO DE LA PRESTACIÓN DEL SERVICIO SOCIAL, DEBERÁ ELABORAR UNA CARTA DE TÉRMINO LA CUAL DEBERÁ CUBRIR LOS SIGUIENTES REQUISITOS:

I. PAPEL MEMBRETADO, NOMBRE Y FIRMA DEL AVAL DE ACEPTACÓN DE LA CARTA COMPROMISO Y SELLO DE LA INSTITUCIÓN.

IL DEBERÁ ESPECIFICAR: NOMBRE DEL PRESTADOR, NÚMERO DE BOLETA, CARRERA PERIODO DE PRESTACIÓN DE SERVICIO SOCIAL, HORARIO CUBIERTO Y NÚMERO TOTAL DE HORAS PRESTADAS.

IL LE SOLUTTANOS ATENTAMENTE SE RESPETIN LOS TÉRMINOS MARCADOS EN EL ANVERSO DEL PRESENTE DOCUMENTO, YA QUE ASÍ SE FACILITARÁ EL TRÀMITE DE LIBERACIÓN DEL SERVICIO SOCIAL DE NUESTROS ALUMNOS Y PASANTES.

#### HE LEÍDO Y ACEPTO LOS TÉRMINOS MARCADOS EN EL ANVERSO DEL PRESENTE DOCUMENTO

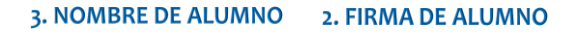

NOMBRE DEL PRESTADOR

## GRACIAS POR SU ATENCIÓN.

# **INFORMACIÓN DE CONTACTO:**

Elizabeth Yvonne Muñoz Valdez Operativo de Servicio Social Tel: 57296000 Extensión: 71024 Correo Electrónico: **servsocialcecyt10@ipn.mx** 

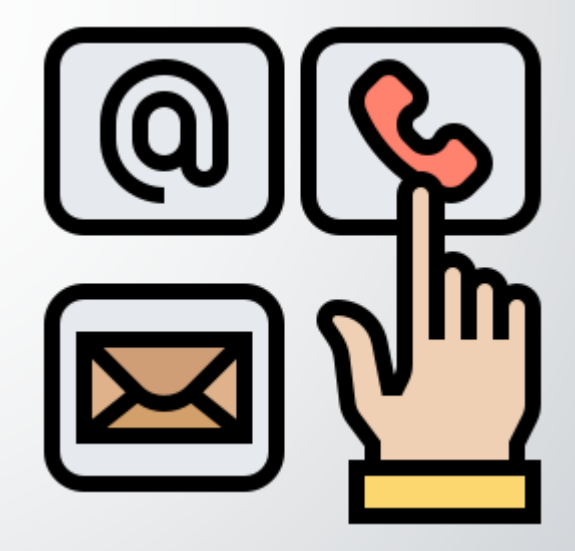